[予約システムの操作手順] 診察・インフルエンザ予防接種の予約ができます

★アカウントを作成する★ [初回のみ]

(アカウントの作成)から空メール送信
 ※メールが届かない場合は、「よくある質問」へ
 ②返信メールのURLからアカウントを登録する

## ログイン

| メールアドレス |      |  |
|---------|------|--|
| パスワード   |      |  |
|         | ±7 🗆 |  |

〇ログイン

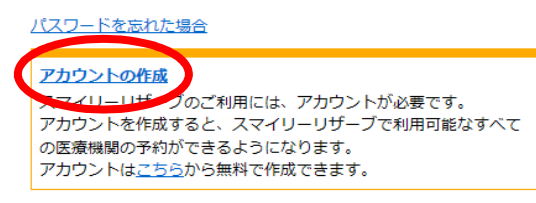

★予約をする★

メニューの〈予約登録〉から
①「診察」「インフル」いずれかを選択
②日にちを選択
③時間を選択(インフルは回数も選択)
④利用者の名前、生年月日を入力
⑤「予約する」をクリックし、予約完了

※予約が完了しますと予約完了メールが届きます。
メールが届かない場合は予約されていませんので
再度予約登録を行ってください。

⑥複数予約したい場合は「続けて予約する」

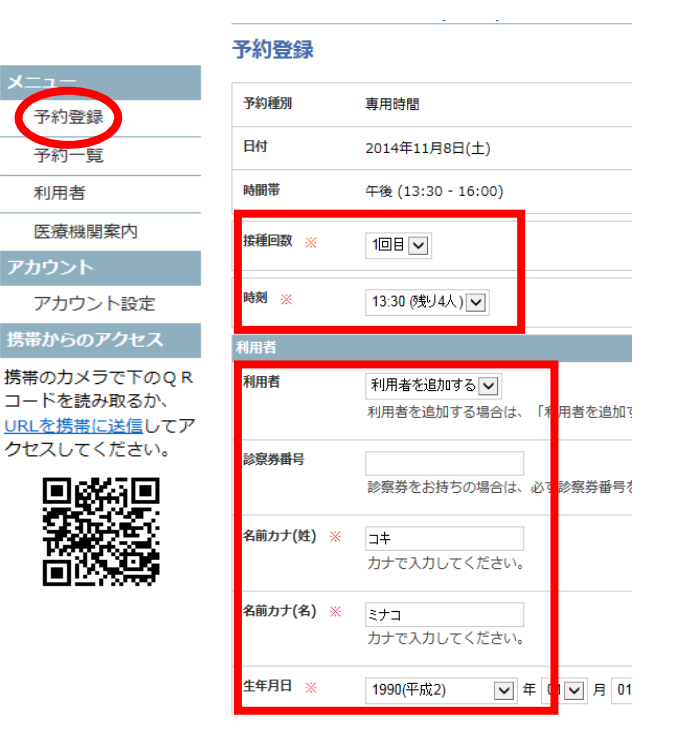

★予約の変更・キャンセルについて★

メニューの〈予約一覧〉から ①変更・キャンセルしたい方を選択 ②予約詳細をクリック ③予約をキャンセルする

※予約変更の場合は、予約の取り直しとなります

| メニュー<br>予約登録                                                    | 予約詳細    |                        |
|-----------------------------------------------------------------|---------|------------------------|
| 予約一覧                                                            | 予約種別    | 一般外来時間                 |
| 利用者                                                             | 接種回数    | 1回目                    |
| 医療機関案内                                                          | 日付      | 2014年9月3日(水)           |
| アカウント                                                           | 時間帯     | 午前                     |
| 携帯からのアクセス                                                       | 時刻      | 10:30                  |
| 携帯のカメラで下のQR<br>コードを読み取るか、<br><u>URLを携帯に送信</u> してア<br>クセスしてください。 | 利用者     | コキミナコ                  |
|                                                                 | メール通知設定 | 1時間前に通知する 🗸 🥥通知設定を変更する |
|                                                                 |         |                        |

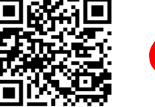

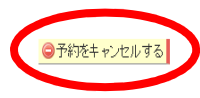